PW Mark / Mark Plus Application Guide

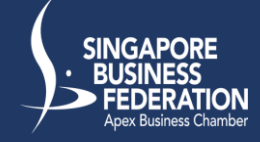

https://dashboard.gobusiness.gov.sg/

# Step 1: Log into GoBusiness Dashboard as a Business User

#### Welcome to GoBusiness

#### Log in to GoBusiness Dashboard

You can apply for and manage licences, and register your business (for Individual Users).

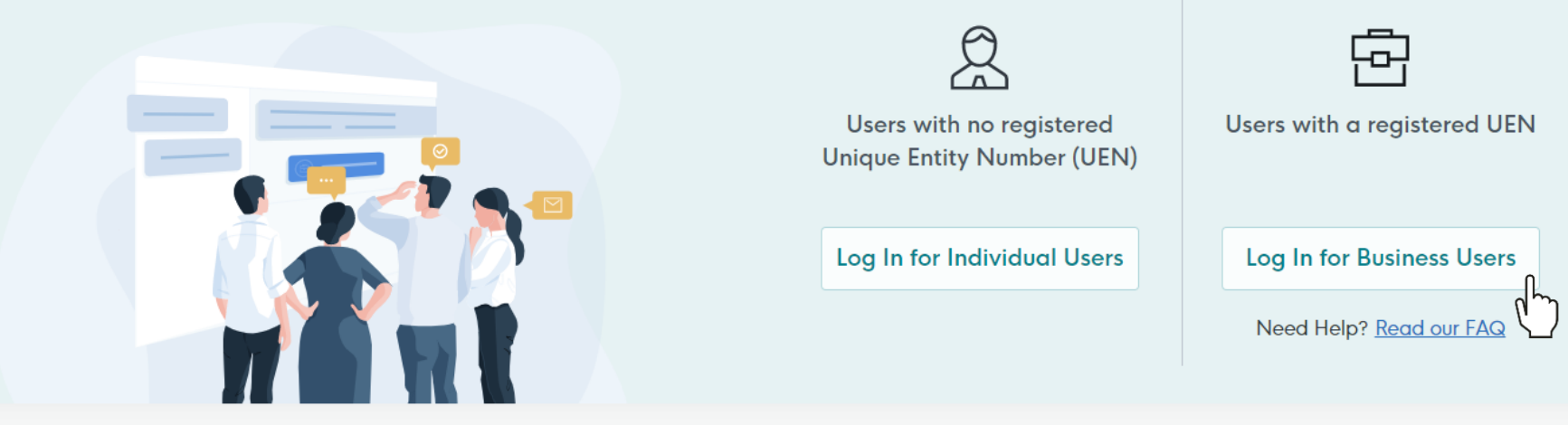

https://dashboard.gobusiness.gov.sg/

Step 2: Under the Accreditation tab, select Progressive Wage (PW) Mark

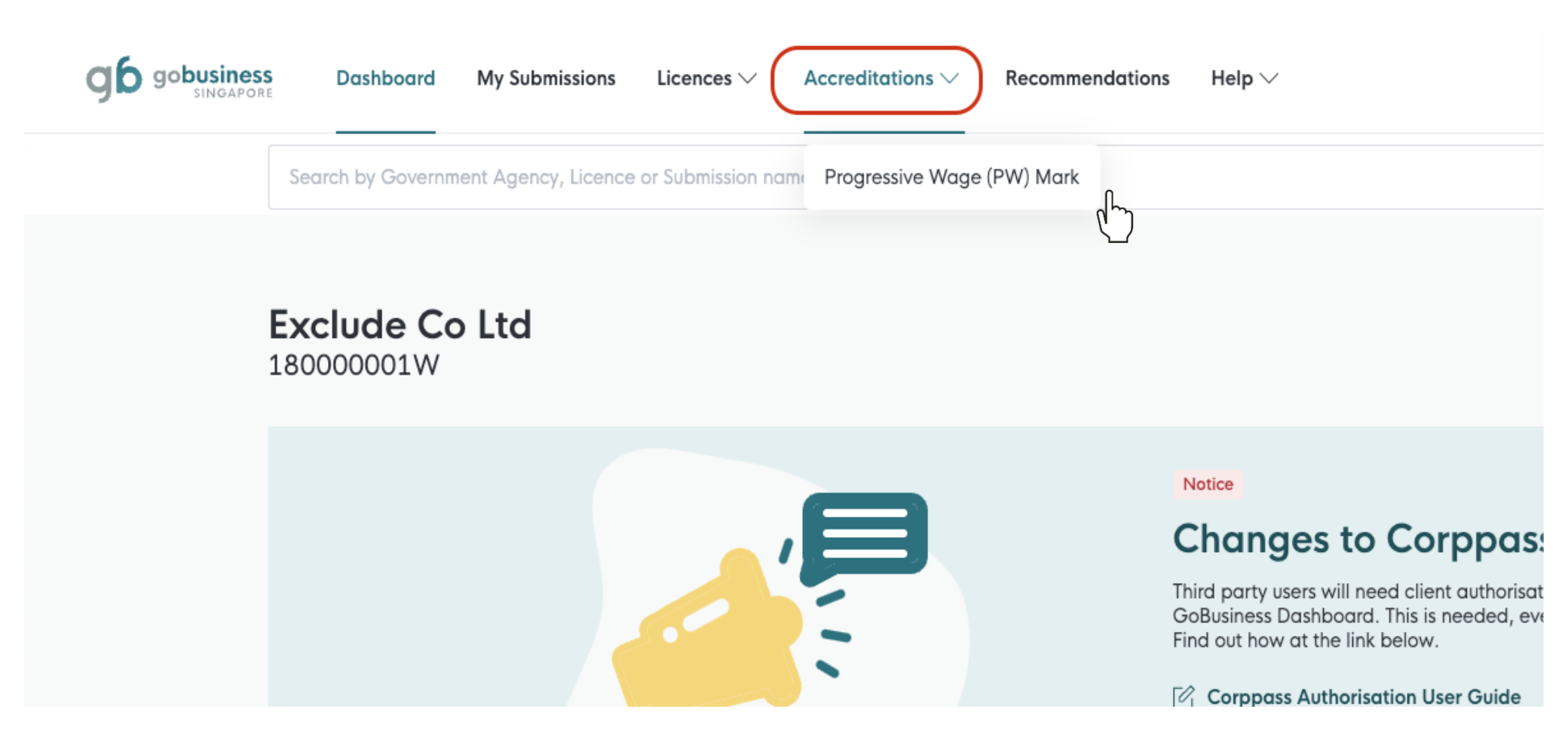

https://dashboard.gobusiness.gov.sg/

# Step 3: Select Apply

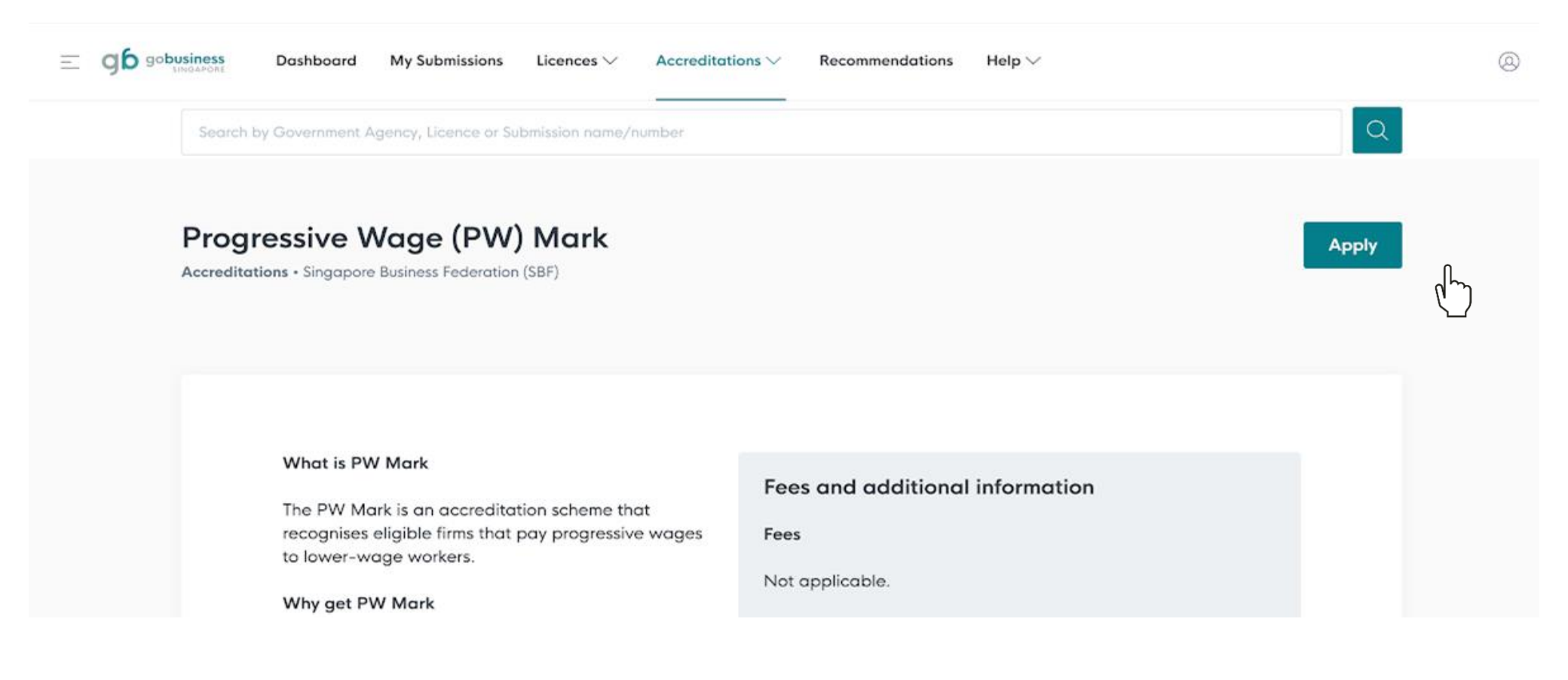

https://dashboard.gobusiness.gov.sg/

### Step 4: Verify your business information

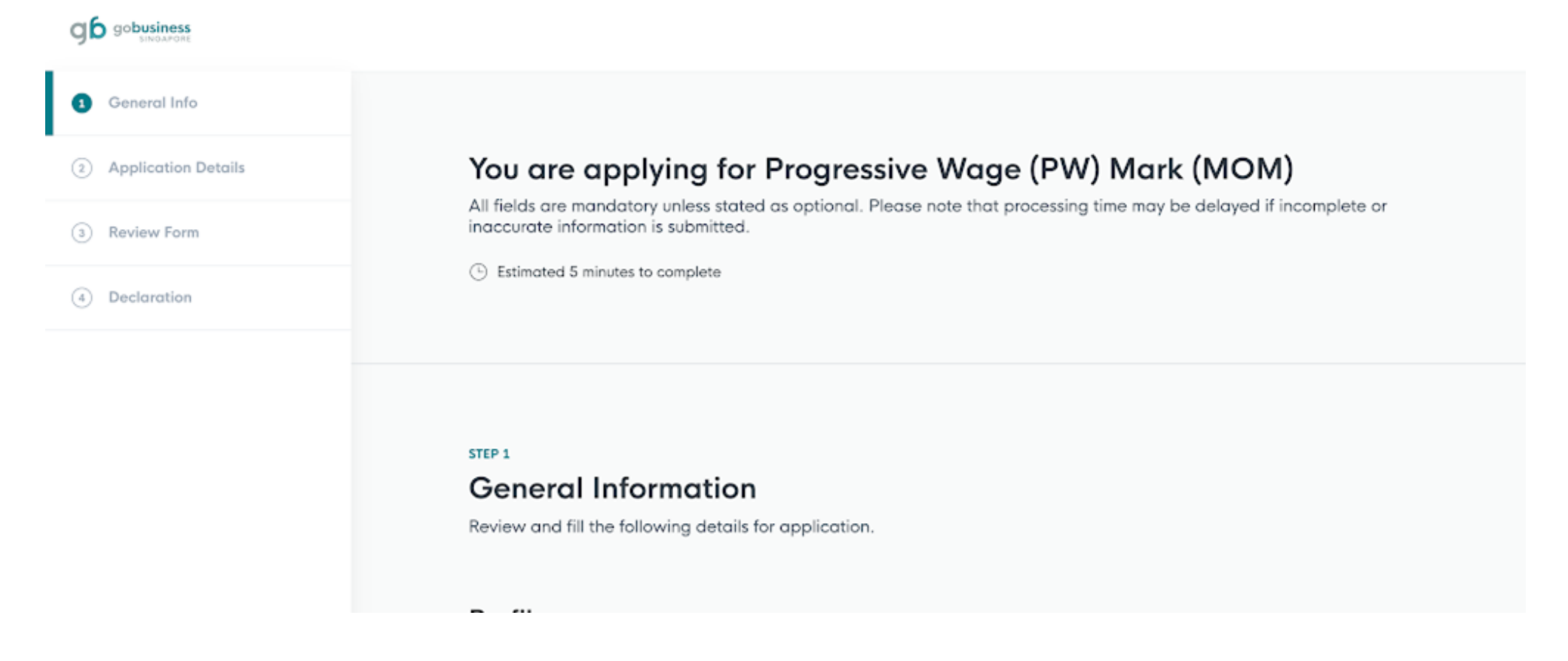

https://dashboard.gobusiness.gov.sg/

Step 5: Choose the accreditation type you're applying for

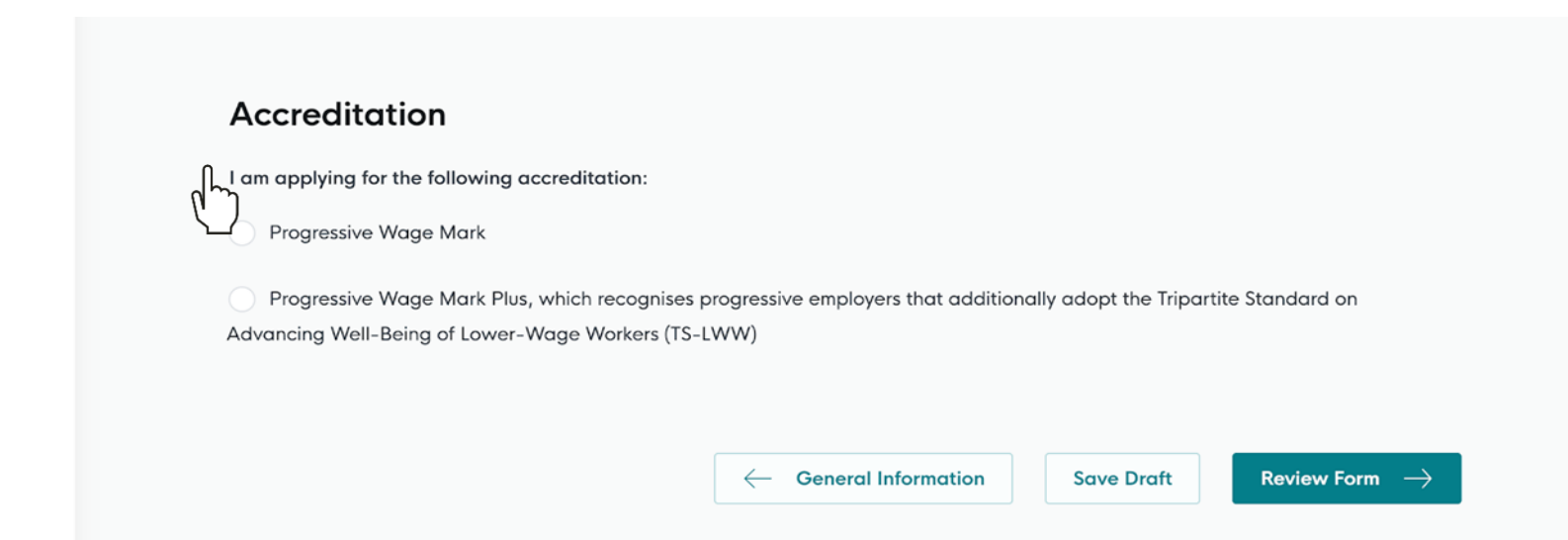

#### **GoBusiness Singapore**

GoBusiness is jointly developed as a Whole-of-Government initiative for businesses in Singapore to access Government e-services and resources.

https://dashboard.gobusiness.gov.sg/

### Step 6: Review your application

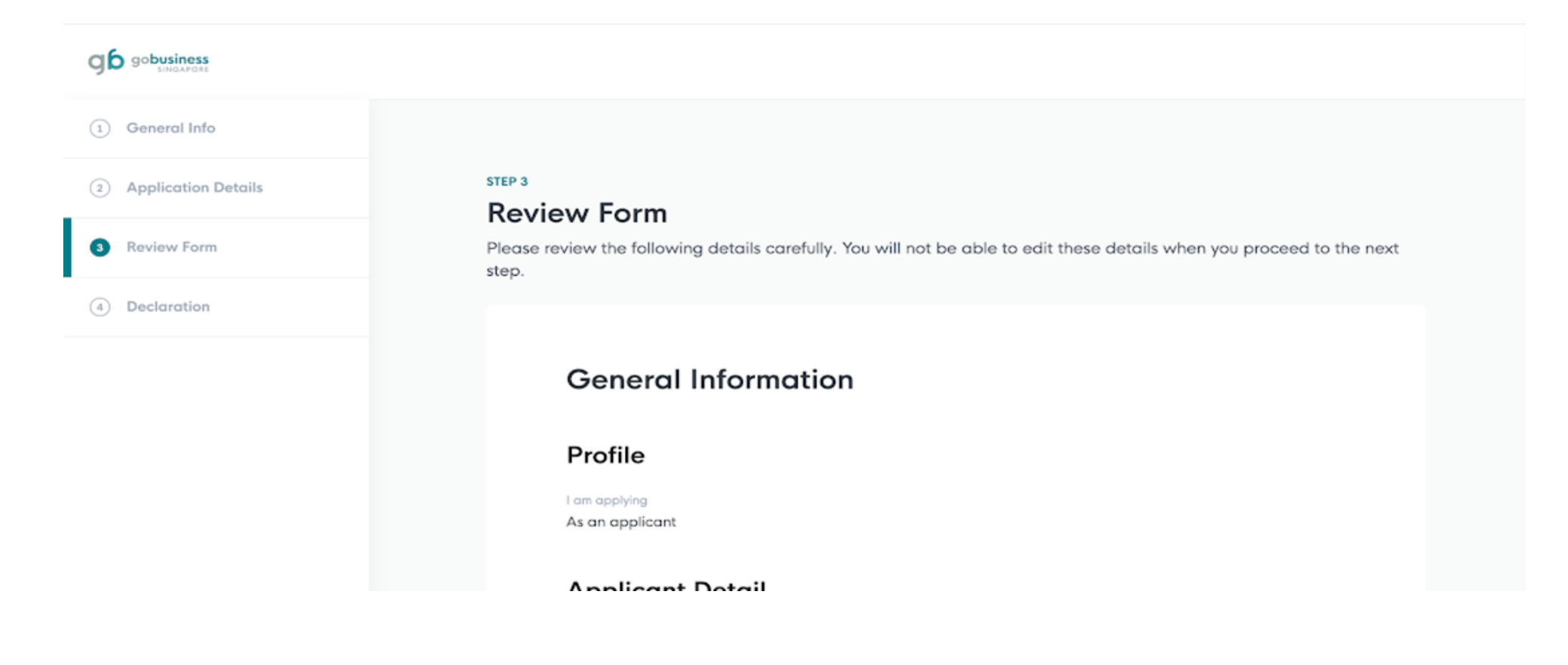

https://dashboard.gobusiness.gov.sg/

**Application Details** 

**Review Form** 

Declaration

(2)

(3)

#### Step 7: Complete the declaration form

#### STEP 4

#### Declaration

Please scroll to read and acknowledge the following clauses.

#### **General Declaration**

I declare that all the information given in this application form is true and correct.

I am aware that legal action may be taken against me if I had knowingly provided false information.

I agree that in any legal proceedings, I shall not dispute the authenticity or accuracy of any statements, confirmations, records, acknowledgements, information recorded in or produced in this application.

#### Progressive Wage (PW) Mark (MOM)

Your consent is required for the Manpower Research & Statistics Department (MRSD) of the Ministry of Manpower (MOM) to use the relevant data from the Occupational Employment Dataset (OED) to assess whether your company has met the Progressive Wage Mark or Progressive Wage Mark Plus requirements, and to pass the information to the Singapore Business Federation (SBF) for Progressive Wage Mark or Progressive Wage Mark Plus accreditation and to the Tripartite Alliance for Fair & Progressive Employment Practices (TAFEP) to facilitate the administration of the Tripartite Standards\* for the Progressive Wage Mark Plus administration. By checking the checkbox at the end of this section, you are aware that you are providing your consent in accordance to the conditions as stated in the consent form (go.gov.sg/oedconsentform).

By checking the checkbox at the end of this section, you are also providing your consent to the following:

- SBF to access data provided by my company in this application and provided by MOM, and to contact my company through the contact details provided for the administration of the Progressive Wage Mark or Progressive Wage Mark Plus; and

I hereby declare that all of the above is true.

https://dashboard.gobusiness.gov.sg/

#### Your submission is completed

#### **Application Status**

| APPLICATION                | APPLICATION ID | EST. PROCESSING TIME                            | STATUS                                                      |
|----------------------------|----------------|-------------------------------------------------|-------------------------------------------------------------|
| Progressive Wage (PW) Mark | FC235006809    | PW Mark (5 days) / PW<br>Mark Plus (1.5 months) | Submitted                                                   |
|                            |                |                                                 | Successfully submitted<br>Your have successfully submitted. |

#### **Next Steps**

Your application is processing. We will send you an email when your application status changes. You can also log in below to check its status on your dashboard.

For application enquiries, you may contact GoBusiness Helpdesk at 63363373 or email AskGoBiz@crimsonlogic.com.sg.

Return to Dashboard ightarrow

https://dashboard.gobusiness.gov.sg/

# You can track the progress of your application under "My Submissions" on the GoBusiness Dashboard

| Looking for a specific licence?<br>Search for it and apply. |                   |                         | + Find Licence  |
|-------------------------------------------------------------|-------------------|-------------------------|-----------------|
| My Submissions (previously My To                            | asks)             |                         | View All        |
| 2<br>Action<br>Required /<br>New                            | <b>1</b><br>Draft | <b>39</b><br>Processing | 77<br>Completed |
| My Licences                                                 |                   |                         | View All        |
|                                                             | Ο                 | 4                       |                 |
|                                                             | Due for renewal   | Active                  |                 |

https://dashboard.gobusiness.gov.sg/

Upon approval your accreditation will be displayed under "My Accreditations"

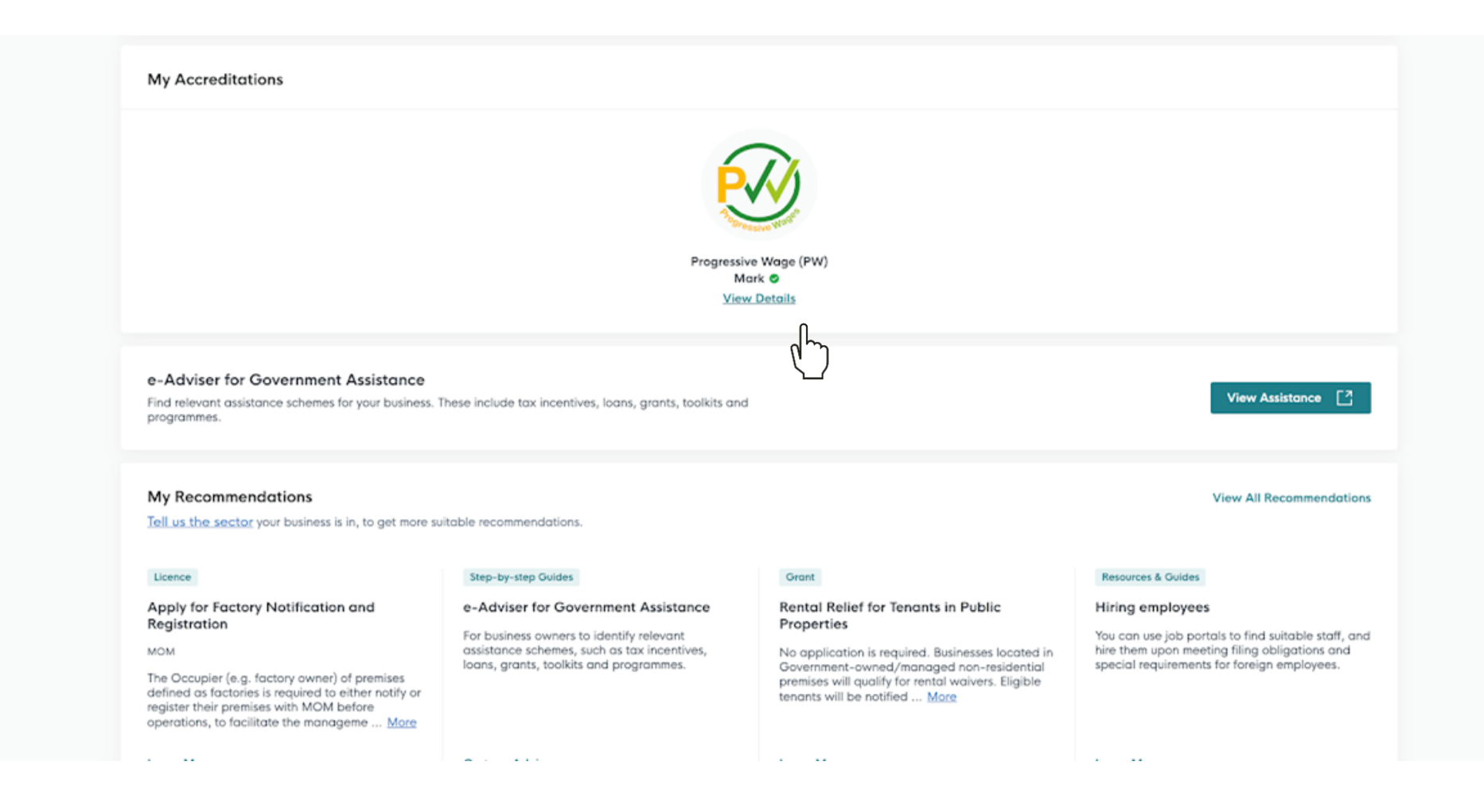

https://dashboard.gobusiness.gov.sg/

#### View details and access the e-Cert conveniently

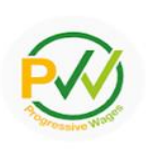

#### Progressive Wage (PW) Mark 🥥

Accreditation No. Valid Through
22T15LP0010D 11 Dec 2023
Your PW Mark will be automatically renewed, if
eligible based on data submitted to MOM's

#### What is PW Mark

The PW Mark is an accreditation scheme that recognises eligible firms that pay progressive wages to lower-wage workers.

Occupational Employment Dataset monthly.

#### Why get PW Mark

Your firm can benefit from greater visibility and support from your consumers.

Your firm will also fulfil the new government procurement terms. Firms that are eligible for the PW Mark and are awarded Government contracts for new tenders called from 1 March 2023 and new quotations from 1 March 2024, are required to be accredited with the PW Mark for the contract period. Their subcontractors that are eligible for the PW Mark are also required to be accredited.

#### How many PW Mark can I apply for

Each firm can only have 1 active PW Mark. Find out more in our FAQ.

#### Fees and additional information

Fees

Not applicable.

#### How to apply

Firms may select "Apply" to proceed to the application page. The application is expected to take around 5 minutes to complete. You should receive the outcome of your firm's PW Mark application within 5 business days. As the PW Mark Plus application includes the adoption of the requisite TS-LWW (if not an existing adopter), the application may take up to 1.5 months to be processed, and your firm may receive the PW Mark first if it meets the eligibility criteria.

If more help is required, a step-by-step guide on how to apply for the PW Mark can be found at SBF's website.

Download e-Cert

https://dashboard.gobusiness.gov.sg/

#### Download the e-Cert when required

| Helo us impro |                                                                                                    | Progressive Wage (PW) Mc<br>Accorditation Na. Valid Through<br>221151P0010D 11 Dec 2023 | X Download Documents relating to this accreditation FILE NAME |                                                                                                    |                                                                                          | Receive Waste                                                                                              |  |
|---------------|----------------------------------------------------------------------------------------------------|-----------------------------------------------------------------------------------------|---------------------------------------------------------------|----------------------------------------------------------------------------------------------------|------------------------------------------------------------------------------------------|----------------------------------------------------------------------------------------------------|--|
|               |                                                                                                    | Your PW Mark<br>eligible based<br>Occupational                                          | 22T15LP0010D.pdf                                              |                                                                                                    |                                                                                          | PROGRESSIVE WAGE MARK                                                                                      |  |
|               |                                                                                                    |                                                                                         | (4)                                                           | Download all files                                                                                                    |                                                                                          | NCS Communications enginnering pte Itd<br>UEN: R37MH0459C                                                  |  |
|               |                                                                                                    |                                                                                         |                                                               | J.                                                                                                    |                                                                                          | is accredited with the Progressive Wage Mark<br>for paying Progressive Wages to uplift lower-wage workers. |  |
|               | the PW Mark is<br>that pay progre                                                                                                    | an accreditation scheme that r<br>essive wages to lower-wage wo                         | ecognises eligible firms<br>rkers.                            | Fees                                                                                                    |                                                                                          | Accreditation Number: 22R37MH0459C                                                                         |  |
|               | Why get PW M                                                                                                    | ark                                                                                     |                                                               | Not applicable.                                                                                                    |                                                                                          | Validity: 02 December 2022 to 01 December 2023                                                             |  |
|               | Your firm can benefit from greater visibility and support from your<br>consumers.<br>Your firm will also fulfil the new government procurement terms. Firms<br>that are eligible for the PW Mark and are awarded Government<br>contracts for new tenders called from 1 March 2023 and new<br>quotations from 1 March 2024, are required to be accredited with the<br>PW Mark for the contract period. Their subcontractors that are eligible<br>for the PW Mark are also required to be accredited. |                                                                                         |                                                               | How to apply                                                                                                    |                                                                                          | Issued by: In partnership with:                                                                            |  |
|               |                                                                                                    |                                                                                         |                                                               | Firms may select "Apply" to proceed to the ap<br>expected to take around 5 minutes to complet<br>your firm's PW Mark application within 5 busin<br>application includes the adoption of the requi<br>adopter), the application may take up to 1.5 r<br>may receive the PW Mark first if it meets the e | plication<br>te. You sha<br>less days.<br>site TS-LV<br>nonths to be<br>ligibility crite | Processed, and your firm                                                                                   |  |

If more help is required, a step-by-step guide on how to apply for the PW Mark can